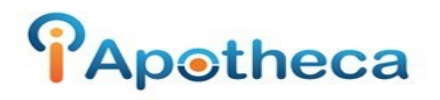

## Win Rx Dispensing Guide

In order to begin pulling off your WinRx dispensing report, you will open up the supervisor functions in WinRx and you will go to "Reports"

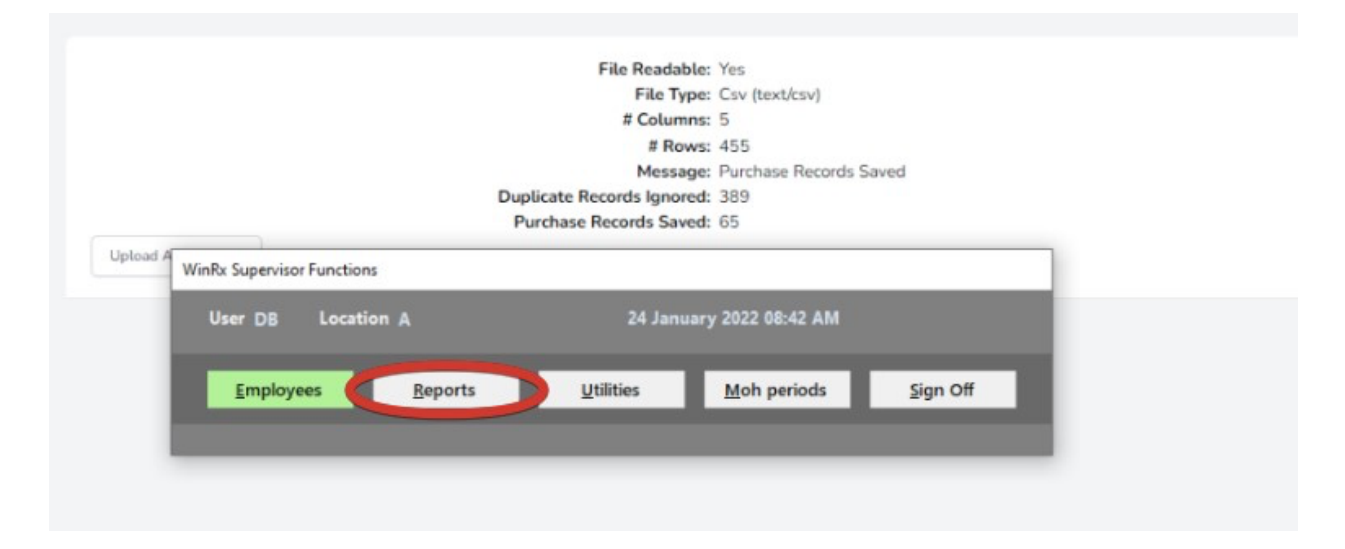

Once you have gone to the 'Reports' you will go to the 'Rx Listing' Report.

| Settlement Data   | Network Log        | Billing          | Narcotics     | Statistics      |
|-------------------|--------------------|------------------|---------------|-----------------|
| Renewals Due      | Drug Movement      | Rx Listing       | Inventory     | Drug Search     |
| Patient Listing   | Mailing List       | SIG Listing      | Dr Volume     | Discontinued Rx |
| Rx Purge          | Bags Packaged      | Blister Packs    | Productivity  | Drugs to Expire |
| Transfer Listing  | IV Code Use        |                  |               |                 |
|                   |                    | Facility Reports |               |                 |
| New / Refills     | Rotation Preview   | Reviews Upcoming | Standing Meds | Type Analysis   |
| Resident Analysis | Missing Exceptions | OAT Deliveries   | Access Log    |                 |

\*\*Please note\*\* You will need to pull off 2 separate reports from WinRx. Drug Type 'N' and drug type 'C'

| Location    | Dr #/College           | Include 0 cost items only?   |
|-------------|------------------------|------------------------------|
| PRN value * | Include reversed items | Include prior reversed items |
| Drug typ    | Price > than 0         | Local DIN filter             |

Prescription Listing Report Parameters

Begin by selecting your date range (day of your last count/day of your most recent count)

Select Drug Type as 'N' or 'C'

Click 'F10' to update and 'F12' to view.

The screen will disappear, open the iA\_Converter folder, go to 'Windows C:' drive, in this drive you will find the folder 'WinRx' in this folder and you will find the 'rxlisting.txt'.

|                      | The second second second second second second second second second second second second second second second se | + 0 | /~ Jearch 11       | 1130         |
|----------------------|----------------------------------------------------------------------------------------------------|-----|--------------------|--------------|
| rganize 🔻 New folder |                                                                                                    |     | 1                  | •            |
| OneDrive ^ Na        | me                                                                                                    |     | Date modified      | Туре         |
| This DC              | rxlisting                                                                                                    |     | 2022-01-24 8:44 AM | Text Documen |
|                      | cfguserid                                                                                                    |     | 2022-01-24 8:31 AM | File         |
| J SD Objects         | monitor                                                                                                    |     | 2022-01-24 8:17 AM | XML Docume   |
| Desktop              | CStats                                                                                                    |     | 2022-01-23 12:52   | Text Documer |
| 🖶 Documents 📃        | PlanStats                                                                                                    |     | 2022-01-23 12:52   | Text Documer |
| 🕹 Downloads          | statistics                                                                                                    |     | 2022-01-23 12:52   | Text Documer |
| Music                | cpha.in                                                                                                    |     | 2022-01-23 10:01   | IN File      |
| Pictures             | tisrelay                                                                                                    |     | 2022-01-23 10:01   | Text Documer |
| Videor               | backuplog                                                                                                    |     | 2022-01-22 3:25 PM | Text Documer |
| Videos               | cfgBackup                                                                                                    |     | 2022-01-22 3:25 PM | File         |
| Windows (C:)         | PBCParm                                                                                                    |     | 2022-01-22 12:08   | File         |
| WINKXPOS (\\ad       | rforonsult                                                                                                    |     | 2022-01-22 12-04   | File         |
| νę                   |                                                                                                    |     |                    |              |
| File name:           | relisting                                                                                                    |     | All Files          |              |

You will 'Copy' the 'rxlisting.txt' report and 'Paste' in to the iA\_Converter folder.

You will open the "WinRx-parser-amd64.exe'

When asked if you would like to process select 'Y' and the tool will generate the 'Report to Upload'

From here, you will go to iApotheca > Upload File > Choose File > Upload File.

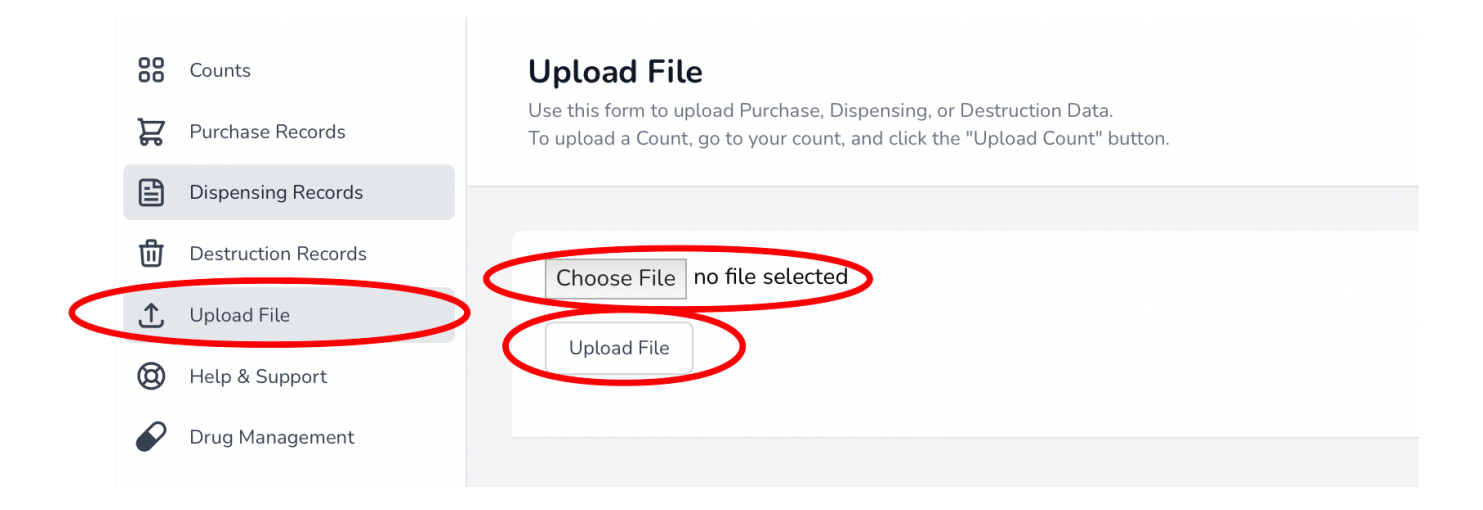

If you have any trouble with this guide, feel free to call 1 (800) 209-6052 or email <u>support@iapotheca.com</u>.